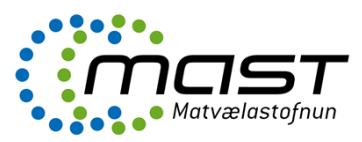

Skráningarmöguleikar vegna sölu á heyi í eyðublaði "umsókn 1.03 Skráning fóðurfyrirtækis og/eða fóðursala eru eftirfarandi:

- Sala eigin fóðurframleiðslu til útflutnings innan EES (t.d. hey og korn)
- Sala eigin fóðurframleiðslu innanlands innan EES (t.d. hey og korn)
- Dreifingaraðili fóðurs til útflutnings innan EES (t.d. hey eða korn)
- Dreifingaraðili fóðurs innanlands innan EES (t.d. hey eða korn)

Þegar umsækjandi hefur skráð og sent umsókn inn í þjónustugáttina stofnast mál í One

| 🖕 🕘 Tenging 👸 Þjónustugátt Matvælastof 🕧 OneCRM Kerfisstjórahluti 🗿 Adobe Worldwide Licensi 👸 ONE 🕢 OneCRM |                                                              |                                 |                              |                       |                                                                                                    |  |  |  |  |
|----------------------------------------------------------------------------------------------------|--------------------------------------------------------------|---------------------------------|------------------------------|-----------------------|----------------------------------------------------------------------------------------------------|--|--|--|--|
|                                                                                                    | Mál                                                          |                                 | Listar                       |                       |                                                                                                    |  |  |  |  |
| Almennt Hjálp                                                                                              | Stofna Aðgerðir Verk og fasar MAS                            | Λοουλ                           | Sjónarhorn                   |                       |                                                                                                    |  |  |  |  |
| Sækja<br>undirskjöl                                                                                        | Ný mappa Nýr<br>Ný mappa Nýr<br>tölvupóstur                  | nn<br>Nýtt bréf dreifibréf r    | Nýtt<br>Innisblað            | Ný<br>kjalaskráning   |                                                                                                    |  |  |  |  |
| OneCRM .                                                                                                   |                                                              |                                 |                              |                       |                                                                                                    |  |  |  |  |
| ✓ Mitt One                                                                                                 | 🗘 Málsnúmer Heiti                                            | Fyrirtæki                       | Staða Hlutverk               | Tímamörk Dags         | Chaferran Malanaa                                                                                                |  |  |  |  |
| <ul> <li>☑ Mín mál</li> <li>☑ Mín loknu mál</li> <li>☑ Tilkynningar</li> <li>☑ Mín verk</li> </ul>         | ▲ 🖉 🖂 1808702 1.03 Skráning fóðurfy<br>og/eða fóðursala (9)  | rirtækis Naría Ragna Lúðvígsdót | ir Ekki hafið VÁbyrgðaraðili | 06.09.2018 17.08.2018 | - Stornupplysingar<br>Málsnúmer. : 1808702<br>Heiti : 1.03 Skrá<br>Málsaðili : María Rag<br>Kennitala : 1101705; |  |  |  |  |
| Skjöl til vinnslu Öll skjöl til vinnslu                                                                    | <ul> <li>B) 1808702 Fóðursalar útflutningur - Sam</li> </ul> | þykki María Ragna Lúðvígsdótt   | r                            | 17.08.2018            | Heimilisfang : Sigtún 34<br>Staður : 800 Sveit<br>Staðfestingarnúmer : 0                                         |  |  |  |  |

Móttaka fær tilkynningu um málið og skráir inn ábyrgðaraðila frá viðkomandi umdæmaskrifstofu og tengiliði. Ábyrgðaraðili kallar fram viðeigandi stílsniðmát en þau eru vistuð undir "Dýraheilsa / Fóðursalar" í One. Það eru fjögur stílsnið eftir því hver er að sækja um og hvort umsókn er samþykkt eða hafnað.

| 🧃 Webpage Dialog                        |     |                                                         |                                          |                         |        | ×         |
|-----------------------------------------|-----|---------------------------------------------------------|------------------------------------------|-------------------------|--------|-----------|
|                                         | C   | Heiti                                                   | Athugasemdir                             | Móttekið                |        | •         |
|                                         | Þ   | Almennt (13)                                            | Á við um fleiri en eiti<br>svið MAST     | <sup>t</sup> 22.02.2016 | 5      |           |
| Leita aă                                | Þ 🕻 | 🔁 Búnaðarstofa (8)                                      |                                          | 10.10.2016              | 5      |           |
| 👷 Flýtivistun                           | 4 6 | 🔵 Dýraheilsa (11)                                       |                                          | 10.10.2016              | 5      |           |
| 👷 Mín skjöl                             | 4   | 🗁 Fóðursalar (1)                                        |                                          | 17.08.2018              | 3      |           |
| 👚 Viðskiptavinir                        |     | Fóðursalar útflutningur -<br>Samþykki                   | Eigin framleiðsla<br>(Bændur)            | 17.08.2018              | 3      |           |
| 👕 Mín mál                               |     | 🗐 Fóður - leyfi                                         |                                          | 04.05.2016              | 5      |           |
| 🥁 Virk mai                              |     | 🖭 Fóður - skilyrt leyfi                                 |                                          | 04.05.2016              | 5      | 4         |
|                                         |     | 🖲 Frá Yfirdýralækni                                     | bréf á íslensku með<br>undirskrift Boggu | 18.05.2016              | 5      |           |
| Aðgerðir                                |     | 🖲 From the Chief Veterinary Office                      | Bréf á ensku með<br>undirskrift Boggu    | 18.05.2016              | 5      |           |
| 🐨 Nytt Tyrirtæki<br>🕄 Nýr einstaklingur |     | Nýtt Markaðsleyfi fyrir dýralyf í miðlægu umsóknarferli | Með undirskrift<br>Guðrúnar Lindar       | 06.10.2017              |        | ~         |
|                                         |     | 🚌 Ólöglegar aðferðir við aflífun                        |                                          | 00 01 0010              |        |           |
|                                         |     |                                                         |                                          | [                       | í lagi | Hætta við |

## Undir Dýraheilsa - Fóðursalar

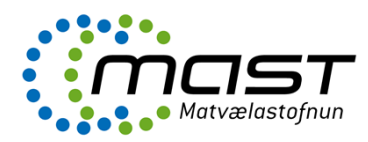

Til að kalla fram bréfið er smellt á vista bréf

| <i>ể</i> https://one.mast                   | is/onecrm/oneForms/system/onenewitem.aspx?form=OneCRM/newLetter.xml&style=stan - In | ternet Explorer 🛛 🗆                                            |  |  |  |  |
|---------------------------------------------|-------------------------------------------------------------------------------------|----------------------------------------------------------------|--|--|--|--|
| 0ne                                         |                                                                                     |                                                                |  |  |  |  |
| Almennt                                     | Aðg rðir<br>Velja Nýr Sækja heiti<br>sniðmát viðtakandi máls                        |                                                                |  |  |  |  |
| P                                           | 18 <mark>08702</mark>                                                               | Upplýsingar                                                    |  |  |  |  |
|                                             | María Ragna Lúðvígsdóttir                                                           | Almennt                                                        |  |  |  |  |
| Veldu sniðmát/br<br>Sniðmát:*<br>Tengiliður | éf<br>Fóðursalar útflutningur - Samþykki<br>V                                       | - Flokkun<br>- Öryggi<br>- Efnisorð<br>- Tilkynningar (1 af 1) |  |  |  |  |
| Etni og flokkun                             |                                                                                     | Tengd gögn                                                     |  |  |  |  |
| Heiti:*                                     | Fóðursalar útflutningur - Samþykki                                                  | – Viðtakendur (1)<br>– Athugaemdir (0)                         |  |  |  |  |
| Skjalategund:                               | ×                                                                                   |                                                                |  |  |  |  |
| Efnisflokkun:                               | ✓                                                                                   |                                                                |  |  |  |  |
| Dagsetningar                                |                                                                                     | _                                                              |  |  |  |  |
| Dagsetning:*                                | 17.08.2018 12:00 X Móttökudagsetning:                                               |                                                                |  |  |  |  |
| Veldu höfund                                |                                                                                     |                                                                |  |  |  |  |
| Höfundur:                                   | María Ragna Lúðvígsdóttir                                                           |                                                                |  |  |  |  |
| Fundarbókanir                               |                                                                                     |                                                                |  |  |  |  |
| Fundarbókun:                                | ×                                                                                   |                                                                |  |  |  |  |
| Fundarbókun texti:                          | ^                                                                                   |                                                                |  |  |  |  |
|                                             |                                                                                     |                                                                |  |  |  |  |

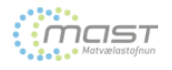

María Ragna Lúðvígsdótti Sigtún 34 800 Sveitarfélagið Árborg

I

Selfossi, 17. ágúst 2018 Tilvísun: 1808702

## Efni: Fóðursala útflutningur - Samþykki á skráningu

Matvælastofnun hefur móttekið umsókn um skráningu yðar sem fóðursali á eigin fóðurframleiðslu til útflutnings innan EES.

Til að uppfylla skilyrði skráningar þarf fóðrið að standast kröfur sem settar eru fram í 1. viðauka rg. nr. 107/2010 (sem innleiðir Rg. nr. 183/2005/EB) og fjallar um kröfur fóðurfyrirtækja á frumframleiðslu fóðurs. Þá þarf einnig að tryggja réttar merkingar á fóðri sbr. eftirfarandi:

Heyframleiðandi þarf að merkja heyið til samræmis við <u>reglugerð nr. 767/2009/ESB</u> og kafla 6.í fóðurbæklingi (fest ratalogue) (reglugerð nr. 68/2013/ESB).

## Nánar um merkingar á hevi:

- 2. 3. 4.

- Merkingar skulu vera á opinberu tungumáli þess ríkis sem fóðrið er markaðssett í Abyrgð: Sá sem setur fóðrið fyrst á markað ber ábyrgð á merkingum Merkingar eiga að vera skýrtor og auðlæslegar Hvernig skal merkija hey sbr. 15. gr. reglugerðar (EB) nr. 767/2009 (ísl 744/2011): a. Tegunt fóðurs (vothey sbr tið 6.6.3. í reglugerð EB nr. 86/2013) b. Nafn eða firmaheiti og heimilisfang föðurfyrirtækis sem ber ábyrgð á merkingum c. Samþyrkkisnimer eða skraningarnumer (bæjarnimer) framleiðanda d. Tilvisunarnúmer lotu eða framleiðslueiningar (1.d. framleiðsludags og nr. spildu) til að tryggja rekianleika
- travisantamente nou eco namenosocieningar (c.u. namenosociogo og m. spino) in ao nyggja rekjanleika
   Pyngi
   Kix ý fir aukefni t.d. hvaða hjálparefni voru notuð (á aðeins við ef einhver slík efni hafa verið

notuð) g. Rakainnihald

Matvælastofnun staðfestir hér með að ∭Maria Ragna Ludvigsdottij með búsnúmer []23458 hefur verið skráður sem fóðursali eigin fóðurframleiðslu til útflutnings skv. 9. gr. rg. nr. 107/2010 og staðfestist það hér með.

Virðingarfyllst, f.h. Matvælastofnunar

María Ragna Lúðvígsdótti

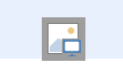

Þá opnast sniðmátið. Þið lesið bréfið yfir, ef um fyrirtæki er að ræða með SF númer þarf að færa það handvirkt inn í bréfið en búsnúmer færist sjálfkrafa úr þjónustugáttinni.

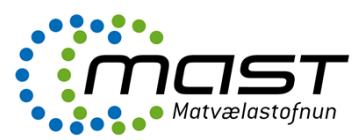

Næst er að loka bréfinu, ýta á "refresh" og velja bréfið í One og breyta því í pdf með því að ýta á "Breyta í pdf". Að því loknu þarf aftur að ýta á refresh til að kalla pdf skjalið fram, velja pdf skjalið og ýta á "Senda skjal á gátt".

| Imennt                | Hjálp        | Aðgerði                                                                 | Annað          |                              | -                        |                     |                   |                     |                   |                             |                            |            |
|-----------------------|--------------|-------------------------------------------------------------------------|----------------|------------------------------|--------------------------|---------------------|-------------------|---------------------|-------------------|-----------------------------|----------------------------|------------|
| ikoða skjal           | Opna skjal   | Eigindi skj                                                             | jals yfirskjal | Breyta í PDF                 | Á ramsenda<br>:kjal sem  | Áframsenda<br>skjal | 둟<br>Senda tengil | <b>T</b> eera skjal | 💋<br>Tengja skjal | کی<br>Senda skjal á<br>gátt | ت<br>Taka skjal úr<br>gátt |            |
| 2CRM                  |              |                                                                         |                |                              |                          |                     |                   |                     |                   |                             |                            |            |
| 4itt One              |              | C                                                                       | Málsnúmer      | Heiti                        |                          | Fyr                 | irtæki            |                     | Staða             | Hlutverk                    | Tímamörk                   | Dags       |
| Mín má<br>Mín lok     | l<br>nu mál  |                                                                         |                |                              |                          |                     |                   |                     |                   |                             |                            |            |
| 🖉 Tilkynni            | ingar        | 4 🍃 🖂                                                                   | 1808702        | 1.03 Skránin<br>og/eða fóður | g fóðurfyrir<br>sala (9) | tækis Mar           | ía Ragna Lúð      | vígsdóttir          | Ekki hafið        | ✓ Ábyrgðara                 | aðili 06.09.2018           | 17.08.2018 |
| Min ver Skjöl til     | k<br>vinnslu | nslu 🦻 🤌 Tengdir aðilar                                                 |                |                              |                          |                     |                   |                     |                   |                             |                            |            |
| Öll skjöl til vinnslu |              | 圈) 1808702 Fóðursalar útflutningur - Samþykki María Ragna Lúðvígsdóttir |                |                              |                          |                     |                   |                     |                   | 17.08.2018                  |                            |            |
| - mill ski            |              |                                                                         |                |                              |                          |                     |                   |                     |                   |                             |                            |            |

Við það fær umsækjandi tilkynningu í tölvupósti sem lítur svona út.

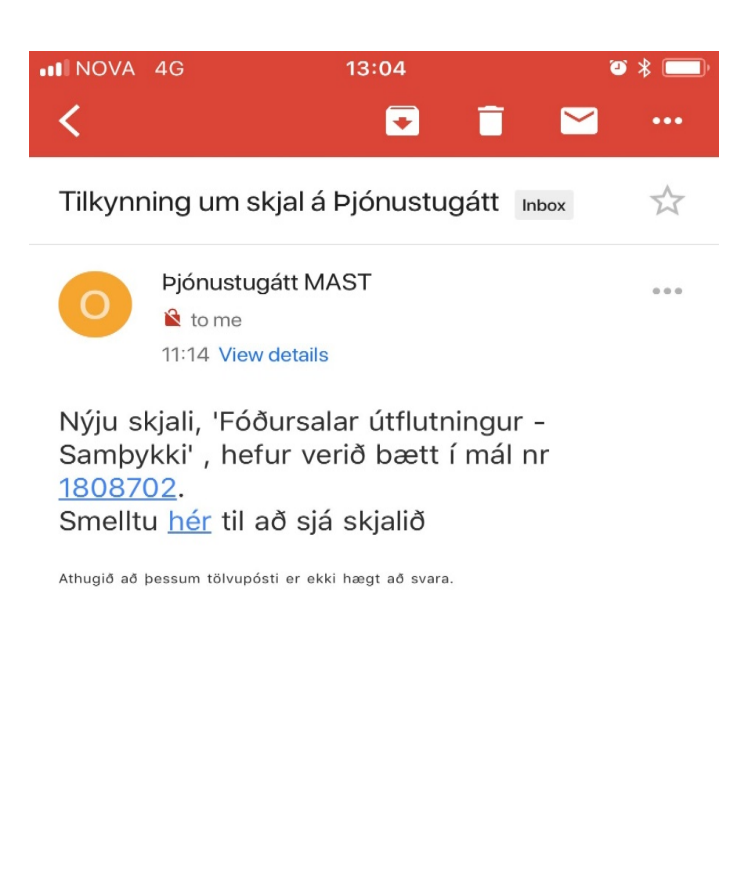

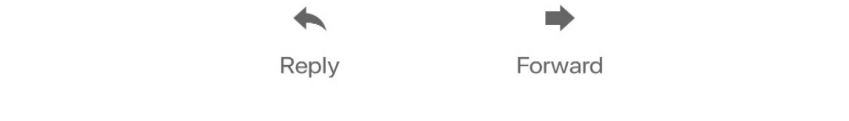